## Tutorial de instalação de impressoras em notebook com Windows.

**Importante:** O processo a seguir pode não funcionar em alguns notebooks seja por questões de configuração de sistema, versão do Windows, ferramentas de antivírus, sistema corrompido entre outros, **NÃO** sendo responsabilidade da CATINF realizar o diagnostico e/ou sanar o problemade equipamentos pessoais. Assim, fica a cargo do proprietário do equipamento providenciar o possível reparo.

**1)** Para realizar a instalação da impressora primeiramente e obrigatório estar conectado a rede cabeada do câmpus ou a rede sem fio IFG-ADM.

**2)** Em seguida na área de trabalho pressione simultaneamente as teclas **№** + **ℝ**, será exibida uma janela semelhante a janela abaixo, digite o seguinte endereço "\**\ana-srv-arq01.ifg.br**" e de "OK":

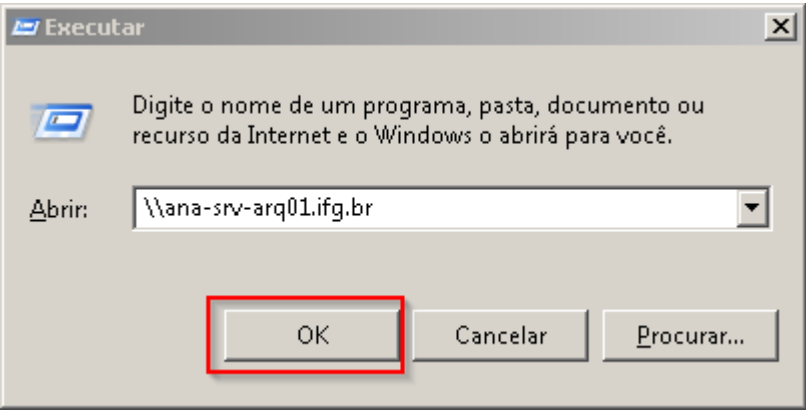

Obs: As \\ "barras" são as localizadas do lado esquerdo do teclado.

**3)** Em seguida informe seu usuário e senha, neste passo e importante informar seu usuário com o seguinte formato "<u>usuario@ifg.br</u>" ex: <u>000000@ifg.br</u>.

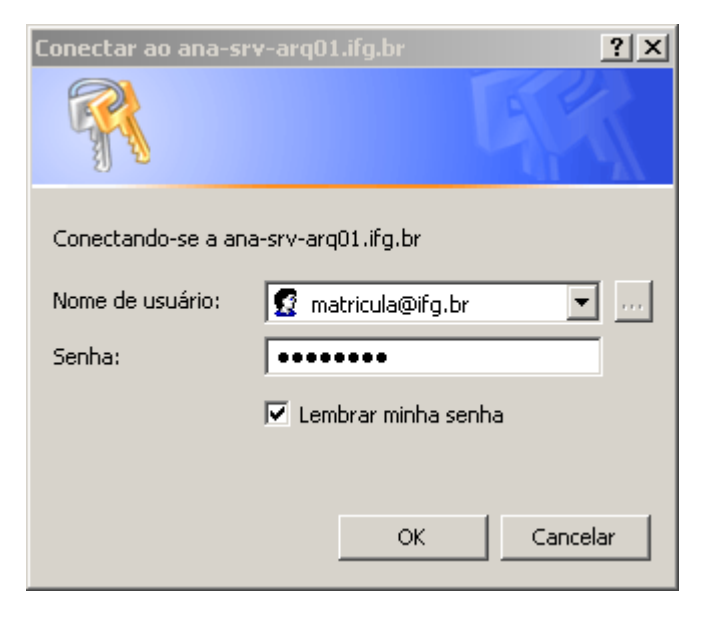

**4)** Será aberto uma janela com as impressoras disponíveis, para instalar clique com o botão direito do mouse sobre a impressora desejada e clicar na opção "**Conectar...**".

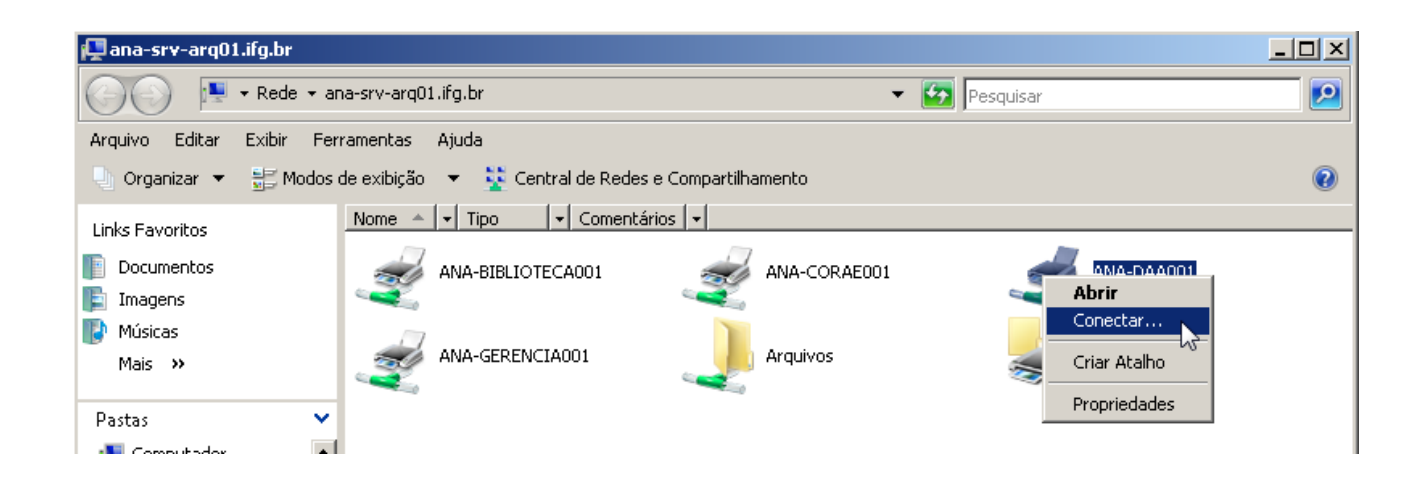

Obs: Em alguns sistemas é solicitado o usuário e senha novamente, basta informar e clicar em "OK".

5) A impressora então será instalada, este processo poderá demorar alguns minutos.

| Instalação de Impressora do Windows        | X         |
|--------------------------------------------|-----------|
| Conectando-se a ANA-DAA001 em ana-srv-arqu | )1.ifg.br |
|                                            |           |
|                                            |           |
|                                            | Cancelar  |

**6)** Ao término da instalação será aberta uma janela com o nome da impressora indicando que impressora está instalada e pronta para uso.

| 🖶 ANA-DAA001 em ana-srv-arq01 |        |              |         |         |
|-------------------------------|--------|--------------|---------|---------|
| Impressora Documento Exibir   |        |              |         |         |
| Nome do Documento             | Status | Proprietário | Páginas | Tamanho |
|                               |        |              |         |         |
|                               |        |              |         |         |
|                               |        |              |         |         |
|                               |        |              |         |         |
| •                             |        |              |         |         |
| 0 documento(s) na fila        |        |              |         |         |